# Gestisci endpoint da PCP senza associazione utente finale in CUCM

# Sommario

Introduzione Prerequisiti Requisiti Componenti usati Configurazione Verifica Da Prime Collaboration Provisioning Da CallManager Risoluzione dei problemi Informazioni correlate

# Introduzione

Questo documento descrive la procedura per assegnare gli endpoint in Prime Collaboration Provisioning (PCP) non associati agli utenti finali in Cisco Unified Communications Manager (CUCM).

# Prerequisiti

## Requisiti

Cisco raccomanda la conoscenza base di PCP.

## Componenti usati

Le informazioni fornite in questo documento si basano sulle seguenti versioni software e hardware:

- PCP versione 12.3
- Mozilla Firefox 5.0

Le informazioni discusse in questo documento fanno riferimento a dispositivi usati in uno specifico ambiente di emulazione. Su tutti i dispositivi menzionati nel documento la configurazione è stata ripristinata ai valori predefiniti. Se la rete è operativa, valutare attentamente eventuali conseguenze derivanti dall'uso dei comandi.

# Configurazione

Passaggio 1. Accedere a PCP e selezionare **Amministrazione > Advanced Provisioning > Gestisci** endpoint.

Passaggio 2. Selezionare l'Elaboratore chiamate e fare clic su Cerca endpoint senza utente associato.

Manage Endpoints Without Associated User

| Call Processor            | CUCM-CiscoUnifiedCM   | •                   |
|---------------------------|-----------------------|---------------------|
| Model                     | Select                | •                   |
| MAC Address / Device Name |                       |                     |
|                           | Search Endpoints With | out Associated User |

Passaggio 3. Selezionare l'endpoint richiesto associato a un utente specifico, come mostrato nell'immagine.

| Endp         | points without    | Associated Us | sers                 |                          |         |         |              |         |                  |
|--------------|-------------------|---------------|----------------------|--------------------------|---------|---------|--------------|---------|------------------|
|              |                   |               |                      |                          |         |         |              |         | Selected 1 / Tot |
| ×            | Delete Selected I | Endpoints     | A Last Delete Status | Export Selected Endpoint | 8       |         | Show         | Quick   | Filter           |
| ۲            | Device Name       | Endpoint M    | Endpoint Description | Lines                    | Cluster | As      | sign Selecti | ed Endp | oints to User    |
| $\checkmark$ | BAT20703A5        | Cisco 8851    | sitebone             |                          | CUCM-C  | liscoUn | ifiedCM      |         |                  |
|              | BOTHQONE          | Cisco Dual M  | hq one hqone         | 904                      | CUCM-C  | iscoUn  | ifiedCM      |         |                  |
|              | SEP1111AA         | Cisco 8851    | SEP1111AAAA1111      |                          | CUCM-C  | liscoUn | fiedCM       |         |                  |

Passaggio 4. Fare clic su Assegna gli endpoint selezionati all'utente.

Passaggio 5. Associare l'utente per l'endpoint selezionato, come mostrato nell'immagine.

Select User for 1 selected endpoint(s) Only users from the same CUCM cluster(s) as the endpoint(s) selected are displayed.

|   |              |           | Show     | Quick Filter |
|---|--------------|-----------|----------|--------------|
|   | User ID      | Last Name | Roles    | Domain       |
| ۲ | hqone        | Lab       | Employee | LABDOMAIN-UC |
| 0 | hqone@uc.com | Lab       | Employee | LABDOMAIN-UC |

Passaggio 6. Fare clic su Salva.

## Verifica

Di seguito viene riportata la procedura per verificare che l'endpoint sia associato correttamente all'utente.

### Da Prime Collaboration Provisioning

- 1. In **User Provisioning**, fare clic su **Add** e selezionare la casella con l'utente associato all'endpoint.
- 2. In Azioni, fare clic sul pulsante Sincronizza utente.

| <b>e</b> 4 | sco Prime Collabo                                                                                            | ration Pri             | User Provisionin                                          | g                                                                                                    |                                                                                                    |
|------------|----------------------------------------------------------------------------------------------------|------------------------|-----------------------------------------------------------|----------------------------------------------------------------------------------------------------|----------------------------------------------------------------------------------------------------|
| n U        | ser Provisioning                                                                                             |                        | User Information                                          | User Location                                                                                                    |                                                                                                    |
|            | Add <u>Edit</u> <u>-</u> D<br>User ID<br><u>hqone</u><br>hqone@uc.com<br>hqtwo@uc.com<br>sfb1<br>sfb1@uc.com | or a user to<br>Delete | Self-Provisioning I<br>Prime Colla<br>Last                | User ID<br>Domain<br>Last Name<br>First Name<br>Middle Name<br>Phone Number<br>Email<br>D/Meeting Number<br>boration Self-Care<br>Roles<br>Synchronize User | hqone<br>LABDOMAIN-UC<br>Lab<br>hqone<br>Mqone<br>uc.com<br>Disabled<br>8851-UserRole-UC<br>Jabber-Role<br>Sep 26, 2017 11:56:08 +0530 |
|            | <ul> <li>sitebone</li> <li>sitebtwo</li> <li>vijay</li> </ul>                                                | 0                      | Actions  Provision Services  Synchronize User  User Notes | Unlock Voicem Launch Self-C Access Contro                                                                                                    | are Add User to Unified CM only<br>Are Manage Passwords/PINs                                                                           |

#### Confermare che l'endpoint è associato

| hqor    | ne Lab (hqone)     | Ø                      |   |                          |                     | 00   | ✓2         | 80       | Orders *    |
|---------|--------------------|------------------------|---|--------------------------|---------------------|------|------------|----------|-------------|
| Service | Details            |                        |   |                          |                     |      |            |          | Total 10 💭  |
| СP      | Provision Services | Custom Services Wizard |   |                          |                     | Show | Quick Fill | ler -    | • 7         |
|         | Service Name       |                        |   | Provisioned Service Area | Processor           |      | Last U     | pdate    |             |
|         |                    |                        |   |                          |                     |      |            |          |             |
|         | Enable SoftPhon    | e Support              | Ø |                          | CUCM-CiscoUnifiedCM |      | Sep 25     | 2017 21: | 10:52 +0530 |
|         | Endpoint (Cisco    | 7941: SEP0022555D0A77) | Ø |                          | CUCM-CiscoUnifiedCM |      | Sep 25     | 2017 21: | 10:51 +0530 |
| 23      | - Line (901 HQ I   | Phone 1)               | Ø |                          | CUCM-CiscoUnifiedCM |      | Sep 25     | 2017 21: | 10:51 +0530 |
|         | Endpoint (Cisco    | 8851: BAT20703A5F7000) | Ø |                          | CUCM-CiscoUnifiedCM |      | Sep 25     | 2017 21: | 10:51 +0530 |
|         | Endpoint (Cisco    | 8851: BAT20703A5F7001) | Ø |                          | CUCM-CiscoUnifiedCM |      | Sep 25     | 2017 23  | 48:09 +0530 |

### Da CallManager

Passaggio 1. Accedere alla pagina di amministrazione di CallManager.

- 1. Passare a **Gestione utente > Utente finale**.
- 2. Cerca l'utente finale e fai clic sull'ID utente.
- 3. Controllare le informazioni sulla periferica e verificare che l'endpoint si trovi in periferiche controllate.

Device Information
 Controlled Devices

BAT20703A5F7000 BAT20703A5F7001 CSFHQONE901 SEP0022555D0A77 SEP1C1D862F4122

Device Association Line Appearance Association for Presence

Passaggio 2. Passare a **Dispositivo > Telefono**.

- 1. Cercare l'endpoint e fare clic su di esso.
- 2. In Informazioni dispositivo, confermare l'ID utente proprietario.

| Owner User ID* hqone | Owner          | <ul> <li>User          Anonymous (Public/Shared Space)     </li> </ul> |   |
|----------------------|----------------|------------------------------------------------------------------------|---|
|                      | Owner User ID* | hqone                                                                  | ٥ |

# Risoluzione dei problemi

Da PCP 12.X, non è possibile accedere a CLI/SSH come root.

Se il problema persiste, contattare il Cisco Technical Assistance Center (TAC).

## Informazioni correlate

- <u>Cisco Prime Collaboration Provisioning</u>
- Raccolta dei log ShowTech dalla GUI di Prime Collaboration Provisioning
- Documentazione e supporto tecnico Cisco Systems